# Solicitud de firma de certificado (CSR) en routers VPN RV320 y RV325

## Objetivo

Para obtener un certificado firmado por una autoridad de certificación, debe crear una solicitud de firma de certificado (CSR). El propósito es enviar a la autoridad certificadora suficiente información para crear el certificado sin enviar la clave privada completa o comprometer cualquier información confidencial. El CSR también contiene la información que se incluirá en el certificado, como el nombre de dominio, la información de localidad, etc.

Este documento explica cómo configurar la Solicitud de firma de certificado en una Serie RV32x de Router VPN.

### **Dispositivos aplicables**

Router VPN Dual WAN · RV320 Router VPN Dual WAN · RV325 Gigabit

### Versión del software

•v1.1.0.09

### Autorización de CSR

Paso 1. Inicie sesión en la utilidad de configuración web y elija **Administración de certificados > Autorización CSR**. Se abre la página *Autorización CSR*:

| CSR Authorization            |                                 |                       |
|------------------------------|---------------------------------|-----------------------|
| CSR Authorization            |                                 |                       |
| Certificate Signing Request: |                                 | Browse ( PEM format ) |
| My Certificate :             | 01. Subject : 6c:20:56:c6:16:52 | •                     |
| Save Cancel                  |                                 |                       |
| CSR Authorization            |                                 |                       |
| CSR Authorization            |                                 |                       |
| Certificate Signing Request: | C:\CSR\MyCertWithKey.pem        | Browse (PEM format )  |
| My Certificate :             | 01. Subject : 6c:20:56:c6:16:52 | •                     |
| Save Cancel                  |                                 |                       |

Paso 2. Haga clic en **Examinar** para localizar el certificado de solicitud de firma del certificado del equipo. Debe estar en formato .pem.

Paso 3. Elija un certificado del menú desplegable Mi certificado para autorizar la solicitud de firma de certificado.

Paso 4. Haga clic en Guardar para autorizar la solicitud de firma de certificado.